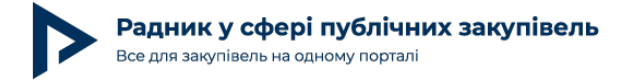

# Як самостійно додати товар у Prozorro Market? Покрокова інструкція

Відтепер завдяки механізму краудсорсингу будь-який користувач, зареєстрований в електронній системі закупівель, може додати свій товар у Prozorro Market. Для цього навіть не потрібно проходити кваліфікацію. Достатньо реєстрації для додавання товарів на закупівельному майданчику.

Після реєстрації користувач може одразу подавати заявку на додавання товару, вказавши необхідні дані. Модерують заявки централізовані закупівельні організації. Вони перевіряють коректність заповнення заявок, погоджують або відхиляють їх.

Подача заявок для додавання товару може дещо відрізнятися на різних майданчиках. Розглянемо, як додати товар, на прикладі Zakupivli.Pro та E-tender.

1. Через майданчик користувач проходить автоматичну реєстрацію.

| zakupivli                                             | Допомогти ЗСУ (                                     | Касінет постачаль        | ника Вийти                |
|-------------------------------------------------------|-----------------------------------------------------|--------------------------|---------------------------|
| V ID: 215568 Кабінет постачальника                    |                                                     |                          | ₽ ₿ &                     |
| 🎧 Відібрані для вас Державні закупівл                 | і          Комерційні закупівлі      Оплати та акти | 🗸 Послуги та аналітика 🗸 | Prozorro Market 🗸         |
| Особистий кабінет > Всі товари Prozorro Market        |                                                     |                          |                           |
| Як пройти реєстрацію для                              | додавання товарів у Prozorr                         | ro Market                |                           |
| 1. Подайте заявку на реєстрацію через<br>кнопку нижче | 2. Вкажіть інформацію про товар                     | 3. Подайте заявку        | на товар                  |
| Мої товари На розгляді ЦЗО                            | Відхилені ЦЗО Додані у Ргозо                        | rro Market               | дати заявку на ресстрацію |

Дата публікації матеріалу: 22 Грудня 2023

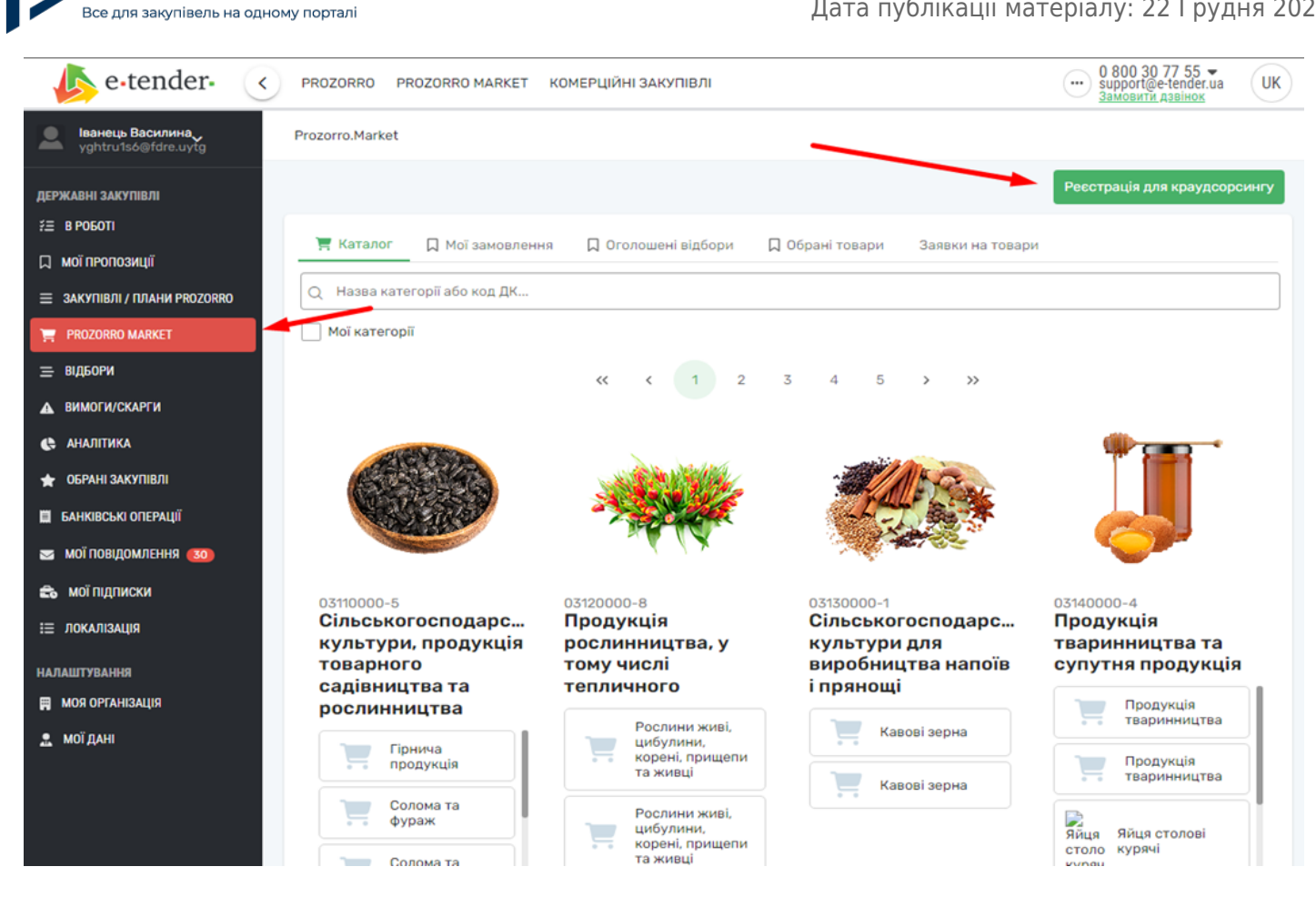

2. Для реєстрації необхідна інформація про організацію та контактні дані користувача.

| kupivli <mark>n</mark> pro                                       | Допомогти ЗСУ                  | G           | $\boxtimes$ | 鹍  | Кабінет постачальника<br>Ім'я Прізвище | Вийти |
|------------------------------------------------------------------|--------------------------------|-------------|-------------|----|----------------------------------------|-------|
| Інформація про постачальника                                     |                                |             |             |    | Подати заявку                          |       |
| <b>Код ЄДРПОУ</b><br>33333334                                    |                                |             |             |    | Скасувати                              |       |
| <b>Назва</b><br>Кабінет постачальника                            |                                |             |             |    |                                        |       |
| <b>Адреса</b><br>ВУЛ. ПУЩА-ВОДИЦЬКА, будинок 5, місто Київ, Авто | рномна Республіка Крим, Україн | a, 01001    |             |    |                                        |       |
| Основний контакт •<br>М'я Прізвище 		 +38066666                  | 66666 o.nariz                  | :hnyi+100@; | zakupivli.p | ro |                                        |       |
| Додати новий основний контакт 🕐                                  |                                |             |             |    |                                        |       |

## На E-Tender реєстрація така:

Радник у сфері публічних закупівель

Радник у сфері публічних закупівель Все для закупівель на одному порталі

Дата публікації матеріалу: 22 Грудня 2023

| e-tender- 🤇                            | PROZORRO PRO       | ZORRO MARKET КОМЕРЦІЙНІ ЗАКУПІВЛІ |                 | -              | 0 800 30 77 55 ▼<br>support@e-tender.ua<br><u>Замовити дзвінок</u> |
|----------------------------------------|--------------------|-----------------------------------|-----------------|----------------|--------------------------------------------------------------------|
| Ванець Василина<br>vghtru1s6@fdre.uytg | Prozorro.Market    | Створення Реєстрації в маркеті    | 2               | ×              |                                                                    |
|                                        |                    | Область                           |                 | •              |                                                                    |
| ДЕРЖАВНІ ЗАКУПІВЛІ                     |                    | Волинська область                 | $\times$ $\sim$ |                | Реєстрація для краудсорсингу                                       |
| έΞ в роботі                            | 👅 Каталог          | Місто                             |                 |                |                                                                    |
| 🔲 мої пропозиції                       |                    | Любомль                           | × ~             | чеки на товари |                                                                    |
| 😑 ЗАКУПІВЛІ / ПЛАНИ PROZORRO           | Q Назва катег      | нший населений пункт              |                 |                |                                                                    |
| 🛒 PROZORRO MARKET                      | Мої категорії      | Введіть місто                     |                 |                |                                                                    |
| 😑 відбори                              |                    | Вулиця, будинок, квартира         |                 | >>             |                                                                    |
| вимоги/скарги                          |                    | вул. Лісова, 5                    |                 |                |                                                                    |
| 😢 АНАЛІТИКА                            | -                  | Індекс                            |                 |                | ·                                                                  |
| 🚖 ОБРАНІ ЗАКУПІВЛІ                     |                    | 54454                             |                 | C.             |                                                                    |
| 🛱 БАНКІВСЬКІ ОПЕРАЦІЇ                  |                    | КОНТАКТНІ ДАНІ                    |                 |                |                                                                    |
| 💌 мої повідомлення 🚳                   |                    | 015:                              |                 | 92             |                                                                    |
| 🙃 мої підписки                         | 03110000-5         | Іванець Василина                  |                 |                | 03140000-4                                                         |
| 😑 локалізація                          | Сільськог          | E-mail:                           |                 | одарс          | Продукція                                                          |
| НАЛАШТУВАННЯ                           | товарного          | yghtru1s6@fdre.uytg               |                 | напоїв         | супутня продукція                                                  |
| 🕅 МОЯ ОРГАНІЗАЦІЯ                      | садівниці рослинни | Телефон:                          |                 |                | Продукція                                                          |
| 🚊 мої дані                             | - Fip-             | +45 (354) 354-35-45               |                 | эрна           | тваринництва                                                       |
|                                        | npo                | Опублікувати                      |                 | эрна           | Продукція тваринництва                                             |
|                                        | Сол фур            | корень, прищени                   |                 |                | Яйця Яйця столові<br>столо курячі                                  |

## 3. Щоб надіслати заявку на реєстрацію, треба накласти КЕП.

| zakupivli                                                                   | Допомогти ЗСУ              | G       | $\boxtimes$ | 歇 | Кабінет постачальника<br>Ім'я Прізвище | Вийти |
|-----------------------------------------------------------------------------|----------------------------|---------|-------------|---|----------------------------------------|-------|
| Заявка на реєстрацію                                                        |                            |         |             |   |                                        |       |
| Інформація про постачальника                                                |                            |         |             |   | Накласти КЕП                           |       |
| <b>Код ЄДРПОУ</b><br>33333334                                               |                            |         |             |   |                                        |       |
| <b>Назва</b><br>Кабінет постачальника                                       |                            |         |             |   |                                        |       |
| <b>Адреса</b><br>01001, Україна, Автономна Республіка Крим, місто Киї       | їв, ВУЛ. ПУЩА-ВОДИЦЬКА, бу | цинок 5 |             |   |                                        |       |
| <b>Прізвище, ім'я та по батькові (за наявності) керівн</b><br>Ім'я Прізвище | ника підприємства          |         |             |   |                                        |       |
| <b>Номер телефону</b><br>+3806666666666                                     |                            |         |             |   |                                        | ^     |
| Адреса електронної пошти<br>o.narizhnyi+100@zakupivli.pro                   |                            |         |             |   |                                        | ~     |

Радник у сфері публічних закупівель Все для закупівель на одному порталі

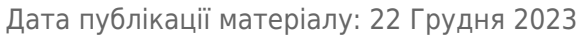

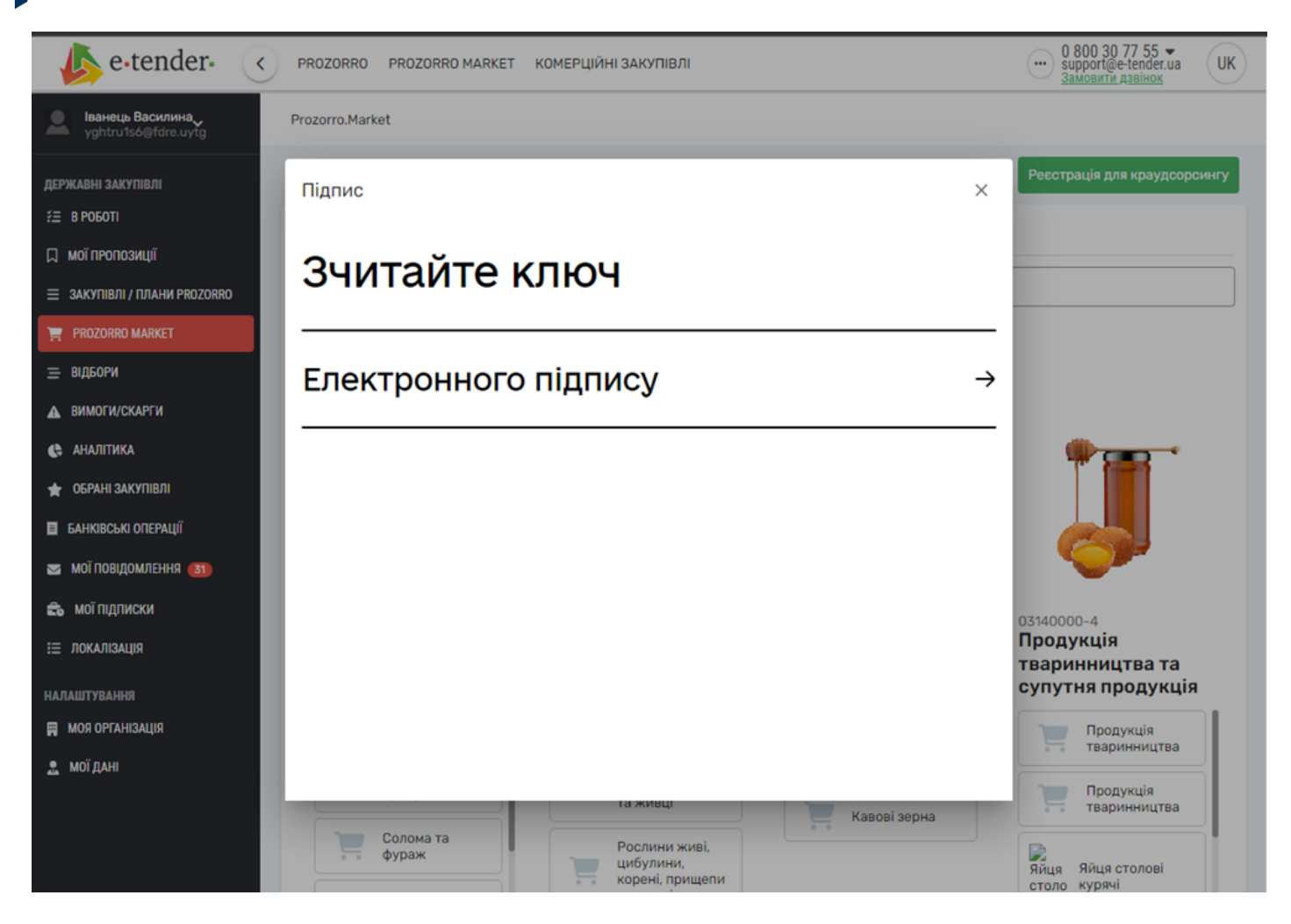

4. При реєстрації періоду очікування на розгляд немає, тож можна одразу подавати заявку для додавання товару.

| zakupivli <mark>p</mark> ro                    | Допомогти З            | <mark>су</mark> ( |            | Кабінет постачал<br>Ім'я Прізвище | ъника                                | Вийти |
|------------------------------------------------|------------------------|-------------------|------------|-----------------------------------|--------------------------------------|-------|
| 🎧 Відібрані для вас Державні закупівлі 🗸       | 🗸 Комерційні закупівлі | Оплати та акти    | ✓ Послуги  | та аналітика 🗸                    | Prozorro Market 🗸                    |       |
| Особистий кабінет > Всі товари Prozorro Market |                        |                   |            |                                   |                                      |       |
| Мої товари На розгляді ЦЗО                     | Відхилені ЦЗО          | Додані у Proz     | orro Marke | t                                 | Переглянути мою реєст                | рацію |
| Q<br>Додати товар                              |                        |                   |            | <b>↓↑</b> 3a                      | Пошук<br>датою додавання, від старих | < •   |
| Список товарів                                 |                        |                   |            |                                   |                                      |       |
| Товари відсутні                                |                        |                   |            |                                   |                                      | ~     |

Дата публікації матеріалу: 22 Грудня 2023

| Все для закупівель на одном             | иу порталі      |                    |                      | дата п           | уолткації мат    | срилу. 22 груді                                                    | 17 202 |
|-----------------------------------------|-----------------|--------------------|----------------------|------------------|------------------|--------------------------------------------------------------------|--------|
| e-tender- <                             | PROZORRO PF     | ROZORRO MARKET KO  | МЕРЦІЙНІ ЗАКУПІВЛІ   |                  |                  | 0 800 30 77 55 ▼<br>support@e-tender.ua<br><u>Замовити дзвінок</u> | UK     |
| Iванець Василина<br>yghtru1s6@fdre.uytg | Prozorro.Market | > Заявки на товари |                      |                  |                  |                                                                    |        |
| ДЕРЖАВНІ ЗАКУПІВЛІ                      |                 |                    |                      |                  |                  | Реєстрація для краудсор                                            | сингу  |
| Я В РОБОТІ                              | 🖉 Каталог       | П Мої замовлення   | П. Оголошені вілбори | П Обрані товари  | Заявки на товари |                                                                    |        |
| 🔲 мої пропозиції                        | H Ratasor       | M Hereanophenin    | M elenement eldebbu  | M cobain topaphi |                  |                                                                    |        |
| 😑 ЗАКУПІВЛІ / ПЛАНИ PROZORRO            | + Створити за   | аявку на товар     |                      |                  |                  |                                                                    |        |
| 🗧 🏋 PROZORRO MARKET                     |                 |                    |                      |                  |                  |                                                                    |        |
| = відбори                               |                 |                    |                      |                  |                  |                                                                    |        |
| ВИМОГИ/СКАРГИ                           |                 |                    |                      |                  |                  |                                                                    |        |
| 🚓 аналітика                             |                 |                    |                      |                  |                  |                                                                    |        |
| 🛨 ОБРАНІ ЗАКУПІВЛІ                      |                 |                    |                      |                  |                  |                                                                    |        |
| 📕 БАНКІВСЬКІ ОПЕРАЦІЇ                   |                 |                    |                      |                  |                  |                                                                    |        |
| 🔄 мої повідомлення 📧)                   |                 |                    |                      |                  |                  |                                                                    |        |
| 🚓 мої підписки                          |                 |                    |                      |                  |                  |                                                                    |        |
| 🗄 локалізація                           |                 |                    |                      |                  |                  |                                                                    |        |

5. Необхідно вибрати категорію, до якої належить товар.

# Виберіть категорію для додавання у Prozorro Market

Радник у сфері публічних закупівель

| Q                                                                                            |   |
|----------------------------------------------------------------------------------------------|---|
| 33640000-8 Лікарські засоби для лікування захворювань<br>сечостатевої системи та гормони     | > |
| Аварійно-рятувальні транспортні засоби                                                       | > |
| Автоманіпулятори з навантажувально-<br>розвантажувальним обладнанням                         | > |
| Автомобілі для інвалідів                                                                     | > |
| Автомобілі швидкої допомоги                                                                  | > |
| Агрохімічна продукція                                                                        | > |
| Адаптери та інтерфейси стандарту РСМСІА (Міжнародної<br>асоціації комп'ютерних карт пам'яті) | > |

Частини підіймальних кранів

Майданчик Zakupivli.Pro

×

• Радник у сфері публічних закупівель Все для закупівель на одному порталі

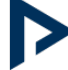

Дата публікації матеріалу: 22 Грудня 2023

| e.                                              | tend | ler• < PR  | OZORRO PROZORRO MARKET КОМЕРЦІЙНІ ЗАКУПІВЛІ                                                | 0 800 30 77 55 ▼<br>support@e-tender.ua<br>Замовити давінок | JK  |
|-------------------------------------------------|------|------------|--------------------------------------------------------------------------------------------|-------------------------------------------------------------|-----|
| lванец<br>yghtru                                | ОБЕ  |            | 0                                                                                          | ×                                                           |     |
|                                                 | Код  |            | Назва                                                                                      | рорсинг                                                     | у   |
| державні зал<br>ўΞ В РОБОТІ                     | >    | 33160000-9 | Устаткування для операційних блоків                                                        |                                                             |     |
| 🔲 мої пропо                                     | >    | 33170000-2 | Обладнання для анестезії та реанімації                                                     |                                                             |     |
|                                                 | >    | 33180000-5 | Апаратура для підтримування фізіологічних функцій організму                                |                                                             |     |
| ВІДБОРИ                                         | >    | 33190000-8 | Медичне обладнання та вироби медичного призначення різні                                   |                                                             |     |
| 🛦 вимоги/с                                      | >    | 33600000-6 | Фармацевтична продукція                                                                    |                                                             |     |
| 🚓 аналітик                                      | >    | 33710000-0 | Парфуми, засоби гігієни та презервативи                                                    |                                                             |     |
| <ul> <li>ОБРАНІ ЗА</li> <li>БАНКІВСЫ</li> </ul> | >    | 33720000-3 | Бритви та манікюрні чи педикюрні набори                                                    |                                                             |     |
| 🔤 мої повід                                     | >    | 33730000-6 | Офтальмологічні вироби та коригувальні лінзи                                               |                                                             |     |
| 🚓 мої підп                                      | >    | 33740000-9 | Засоби для догляду за руками та нігтями                                                    |                                                             |     |
| і≘ локаліза                                     | >    | 33750000-2 | Засоби для догляду за малюками                                                             |                                                             |     |
| НАЛАШТУВАНК<br>В моя орган                      | >    | 33760000-5 | Туалетний папір, носові хустинки, рушники для рук і серветки                               | дтрим                                                       | ки: |
| <br>🔝 мої дані                                  | >    | 33790000-4 | Скляний посуд лабораторного, санітарно-гігієнічного чи фармацевтичного призначення         | 0 77 :                                                      | 55  |
|                                                 | >    | 33910000-2 | Інструменти та приладдя для патологоанатомічного розтину                                   | 353 68                                                      | 92  |
|                                                 | `    | 77050000 4 | · · · · · · ·                                                                              | - e-tender                                                  |     |
|                                                 |      | Цей сай    | іт використовує захист від спаму reCAPTCHA (Google). Конфіденційність - Умови використання | © 2023 E-Tender.ua Yci npaba saxi                           | ище |

Майданчик E-Tender

6. Потрібно заповнити поля для даних щодо товару.

| upivli <mark>to</mark> pro | Допомогти ЗСУ | G | 歇    | Кабінет постачальника<br>Ім'я Прізвище | Вийти |
|----------------------------|---------------|---|------|----------------------------------------|-------|
| Інформація про товар       |               |   |      | Зберегти                               |       |
| Узагальнена назва товару * |               |   |      | Скасувати                              |       |
| Опис товару •              |               |   |      |                                        |       |
|                            |               |   |      |                                        |       |
| Залишилось символів: 1 000 |               |   | <br> |                                        |       |

А такий це має вигляд на E-Tender:

Дата публікації матеріалу: 22 Грудня 2023

| уghtru1s6@fdre.uytg        | Prozorro.Marke | t 🗲 Заявки на товари 🗲 Заявка на товар      |   |                              |
|----------------------------|----------------|---------------------------------------------|---|------------------------------|
| ДЕРЖАВНІ ЗАКУПІВЛІ         |                |                                             |   | Реєстрація для краудсорсингу |
| <i>≨</i> ≘ в роботі        | Створити з     | аявку на товар                              |   |                              |
| Д мої пропозиції           | Категорія:     |                                             |   |                              |
| ЗАКУПІВЛІ / ПЛАНИ PROZORRO |                | Панкреатин                                  |   | ×                            |
| 📜 PROZORRO MARKET          | Інформація     | про товар                                   |   |                              |
| 😑 відбори                  | Узагальнен     | а назва товару:                             |   |                              |
| ▲ ВИМОГИ/СКАРГИ            | панкреат       | ин тест                                     |   |                              |
| 😪 АНАЛІТИКА                | Опис товар     | y:                                          |   |                              |
| 🛨 ОБРАНІ ЗАКУПІВЛІ         | опис прег      | арату                                       |   |                              |
| 📕 БАНКІВСЬКІ ОПЕРАЦІЇ      | Серійний н     | омер виробу/партії товару:                  | _ | Стандарт ідентифікації:      |
| 📨 мої повідомлення 📧       |                |                                             |   | EAN-13                       |
| 🙃 мої підписки             | Інші схеми і   | дентифікації товару:                        |   |                              |
| і≘ локалізація             | Код            |                                             |   | SMR                          |
| НАЛАШТУВАННЯ               | Додати ще      |                                             |   |                              |
| 🛱 МОЯ ОРГАНІЗАЦІЯ          |                | •                                           |   |                              |
| 🚨 мої дані                 | Відповіді на   | вимоги категорії, до якої створюється товар |   |                              |

7. Також варто додати фото товару.

Радник у сфері публічних закупівель

Все для закупівель на одному порталі

| zal | kupivli <mark>to</mark> pro                                                                                       | Допомогти ЗСУ                                           | G          | $\boxtimes$ | 歇     | Кабінет пос<br>Ім'я Прізвище | тачальника | Вийти |
|-----|----------------------------------------------------------------------------------------------------|---------------------------------------------------------|------------|-------------|-------|------------------------------|------------|-------|
|     | Зображення товару *                                                                                               |                                                         |            |             |       |                              | Зберегти   |       |
|     | Зображення має містити лише товар на білому ає<br>містять будь-яку додаткову інформацію, слогани (<br>Назва файлу | бо прозорому фоні. Заборонено д<br>(наприклад: "Акція") | одавати зо | браженн     | я, що |                              | Скасувати  |       |
|     | Зображення не завантажено<br>1 файл розміром не більше 1 Мб (допустимі формат                                     | ги: јред та рлд)                                        |            |             |       |                              |            |       |
|     | Завантажити дображення                                                                                            |                                                         |            |             |       |                              |            |       |

8. Необхідно вибрати відповіді на вимоги категорії, до якої створюється товар.

| Радник у сфері публічних закупівель  |
|--------------------------------------|
| Все для закупівель на одному порталі |

Дата публікації матеріалу: 22 Грудня 2023

| kupivli <mark>n</mark> pro                |            | Допомогти ЗСУ     | C | 歇 | Кабінет постачальника<br>Ім'я Прізвище | Вийти |
|-------------------------------------------|------------|-------------------|---|---|----------------------------------------|-------|
| Відповіді на вимоги категорії, для        | я якої сті | ворюється товар * |   |   | Зберегти                               |       |
| Вид                                       |            |                   |   |   | Скасувати                              |       |
| Виберіть значення                         | ~          |                   |   |   |                                        |       |
| солодковершкове                           |            |                   |   |   |                                        |       |
| солодковершкове з какао                   |            |                   |   |   |                                        |       |
| Вкажіть значення в діапазоні від 50 до 85 |            |                   |   |   |                                        |       |
| Відповідність ДСТУ                        |            |                   |   |   |                                        |       |
| Виберіть значення                         | ~          |                   |   |   |                                        |       |
|                                           |            |                   |   |   |                                        |       |

| e-tender- <                              | PROZORRO PROZORRO MARKET КОМЕРЦІЙНІ ЗАКУПІВЛІ                                         | •••• 0 800 30 77 55<br>support@e-tender<br>замовити дзвінок | ua UK     |
|------------------------------------------|---------------------------------------------------------------------------------------|-------------------------------------------------------------|-----------|
| Iванець Василина,<br>yghtru1s6@fdre.uytg | Prozorro.Market 🗲 Заявки на товари 🗲 Заявка на товар                                  |                                                             |           |
| ДЕРЖАВНІ ЗАКУПІВЛІ                       | Інші схеми ідентифікації товару:                                                      |                                                             |           |
| ЗЕ В РОБОТІ                              | Код SMI                                                                               | R                                                           |           |
| 🔲 мої пропозиції                         | Додати ще                                                                             |                                                             |           |
| E ЗАКУПІВЛІ / ПЛАНИ PROZORRO             |                                                                                       |                                                             |           |
| 📜 PROZORRO MARKET                        | Відповіді на вимоги категорії, до якої створюється товар                              |                                                             |           |
| = відбори                                | Класифікація згілно АТХ: АО9ААО2                                                      |                                                             |           |
| ▲ ВИМОГИ/СКАРГИ                          | A09AA02                                                                               |                                                             |           |
| 🚓 аналітика                              | Класифікація згідно МНН: Pancreatin                                                   |                                                             |           |
| 🛨 ОБРАНІ ЗАКУПІВЛІ                       |                                                                                       |                                                             |           |
| 🗮 БАНКІВСЬКІ ОПЕРАЦІЇ                    | Зверніть увагу, неоохідно надати відповідь хоча о на одну вимогу категорії            |                                                             |           |
| 📨 мої повідомлення 📧                     | Малюнок товару                                                                        |                                                             |           |
| 📾 мої підписки                           | + Завантажити                                                                         |                                                             |           |
| ⊞ локалізація                            | Розмір файлу не повинен перевищувати 1МВ                                              |                                                             |           |
|                                          | Додавання малюнку обов'язкове. Зображення повинне бути на білому фоні в хорошій якост | ri                                                          |           |
| 🛱 МОЯ ОРГАНІЗАЦІЯ                        | 26                                                                                    |                                                             |           |
| . мої дані                               | Зберегти чернетку заявки                                                              |                                                             |           |
|                                          |                                                                                       |                                                             |           |
|                                          | le tender.                                                                            | МИ В СОЦІАЛЬНИХ МЕРЕЖАХ: СЛУЖБА Г                           | пдтримки: |
|                                          | C-tonder.                                                                             | f 📭 in 🛛 0 800 3                                            | 30 77 55  |

9. На цьому кроці на Zakupivli. Pro користувачу необхідно вказати штрихкод, посилання на джерело інформації та зберегти заявку.

| Радник у сфері публічних закупівель  |
|--------------------------------------|
| Все для закупівель на одному порталі |

Дата публікації матеріалу: 22 Грудня 2023

| kupivli <mark>n</mark> pro      | Допомогти ЗСУ | G | $\boxtimes$ | 歇 | Кабінет постачальника<br>Ім'я Прізвище | Вийти |
|---------------------------------|---------------|---|-------------|---|----------------------------------------|-------|
| Штрихкод                        |               |   |             |   | Зберегти                               |       |
| Схема ідентифікації<br>ЕАЛ-13   |               |   |             |   | Скасувати                              | )     |
| Посилання на джерело інформації |               |   |             |   |                                        |       |
|                                 |               |   |             |   |                                        |       |

10. Після заповнення всіх необхідних даних заявку можна подавати. Вона буде відправлена на модерацію до централізованої закупівельної організації.

| zakupivli pro                            | Допомогти ЗСУ | C | $\boxtimes$ | ₿ | Кабінет постачальника<br>Ім'я Прізвище | Вийти |
|------------------------------------------|---------------|---|-------------|---|----------------------------------------|-------|
| Категорія товару                         |               |   |             |   | Заявка на товар                        |       |
| Назва обраної категорії                  |               |   |             |   | Подати заявку                          |       |
| Масло солодковершкове                    |               |   |             |   | Редагувати                             |       |
|                                          |               |   |             |   | Видалити                               |       |
| Інформація про товар                     |               |   |             |   | Перейти до списку товарів              |       |
| <b>Узагальнена назва товару</b><br>Назва |               |   |             |   |                                        |       |
| Опис товару                              |               |   |             |   |                                        |       |
| Опис                                     |               |   |             |   |                                        |       |

Радник у сфері публічних закупівель Все для закупівель на одному порталі

Дата публікації матеріалу: 22 Грудня 2023

| 🤌 e-tender- 🔇                           | PROZORRO PROZORRO MARKET                |                         | 0 80<br>supp<br><u>3amo</u> | 0 30 77 55 -<br>ort@e-tender.ua<br><u>вити дзвінок</u> | UK     |
|-----------------------------------------|-----------------------------------------|-------------------------|-----------------------------|--------------------------------------------------------|--------|
| Iванець Василина<br>yghtru1só@fdre.uytg | Prozorro.Market 🗲 Заявки на товари 🗲 За | явка на товар           |                             |                                                        |        |
| 🕖 Навчання 🕢                            |                                         |                         | Реєстрац                    | ія для краудсор                                        | сингу  |
| 🚔 ФОП Іванець                           | панкреатин тест                         | Заявка на товар         |                             |                                                        |        |
| 😅 202<br>🛗 Календар                     | опис препарату                          | Статус                  | Чернетка                    |                                                        |        |
| [→ Вийти                                |                                         | Категорія               | Панкреатин                  |                                                        |        |
|                                         |                                         | Класифікатор ДК         | 33610000-9                  |                                                        |        |
| державні закупівлі<br>;Ξ В РОБОТІ       |                                         | Опис товару             | опис препара                | ату                                                    |        |
| Д мої пропозиції                        |                                         |                         |                             |                                                        | _      |
| 😑 ЗАКУПІВЛІ / ПЛАНИ PROZORRO            |                                         | Характеристики товару:  |                             |                                                        |        |
| 📜 PROZORRO MARKET                       |                                         | Класифікація згідно АТХ | A09AA02                     |                                                        |        |
| 😑 відбори                               |                                         |                         |                             |                                                        |        |
| <b>А</b> ВИМОГИ/СКАРГИ                  | Редагувати чернетку заявки Опубліку     | вати                    |                             |                                                        |        |
| 😪 аналітика                             |                                         |                         |                             |                                                        |        |
| 🛨 ОБРАНІ ЗАКУПІВЛІ                      |                                         |                         |                             |                                                        |        |
| 🗎 БАНКІВСЬКІ ОПЕРАЦІЇ                   | le tender                               | МИ В СОЦІАЛЬНИХ МЕ      | РЕЖАХ:                      | СЛУЖБА ПІДТІ                                           | РИМКИ: |
| 💌 мої повідомлення 🚳                    | e tender                                | f 🖸                     | in                          | 0 800 30 7                                             | 7 55   |

11. В особистому кабінеті користувача можна відстежувати статус заявки.

| Zð | akupivli <mark>n</mark>      | oro                     | Допомогт                 | ги ЗСУ            | G               |            | 歇       | Кабінет постачальника<br>Ім'я Прізвище | Вийти |
|----|------------------------------|-------------------------|--------------------------|-------------------|-----------------|------------|---------|----------------------------------------|-------|
|    | Мої товари                   | На розгляді ЦЗО         | Відхилені ЦЗО            | Додан             | i y Proz        | zorro M    | arke    | t Переглянути мою реєстр               | ацію  |
|    | Q                            |                         |                          |                   |                 |            |         | Пошук                                  |       |
|    | Додати товар                 | )                       |                          |                   |                 |            |         | ↓↑ За датою додавання, від старих      | ~     |
|    | Список тов                   | арів                    |                          |                   |                 |            |         |                                        |       |
|    | Назва товару<br><b>Назва</b> | Категс<br><b>Верш</b> и | рія товару<br>кове масло | Дата с<br>15.12.2 | творенн:<br>023 | я заявки н | на това | ар Статус<br>Очікує розгляду           |       |

Дата публікації матеріалу: 22 Грудня 2023

| e-tende                   | er. > PROZO                             | RRO PROZORRO MARK   | ET                                                                                                    | 0 800 3<br>support@<br>Замовит | 0 77 55 -<br>De-tender.ua |
|---------------------------|-----------------------------------------|---------------------|----------------------------------------------------------------------------------------------------|--------------------------------|---------------------------|
| ozorro.Market >           | Заявки на товари                        |                     |                                                                                                    |                                |                           |
|                           |                                         |                     |                                                                                                    | Ресстрація д                   | ля краудсорсині           |
| 📜 Каталог                 | 🗍 Мої замовлення                        | 🗍 Оголошені відбори | Обрані товари Заявки на товари                                                                                           |                                |                           |
| + Створити заяв           | ку на товар                             |                     |                                                                                                    |                                |                           |
| Статус                    | Узагальнена назва<br>товару             | Опис товару         | Класифікатор                                                                                                    | Категорія                      |                           |
| Зідхилено                 | лампа 5                                 | бактерицидна        | <b>33190000-8</b><br>Медичне обладнання та вироби медичн<br>призначення різні                                            | ого Лампа бактерицидна         | Детальніше                |
| Чернетка                  | 111111111111111111111111111111111111111 |                     | <b>33610000-9</b><br>Лікарські засоби для лікування<br>захворювань шлунково-кишкового тран<br>та розладів обміну речовин | сту Атропін                    | Детальніше                |
| Опубліковано в<br>чаркеті | лампа 4                                 | бактерицидна        | <b>33190000-8</b><br>Медичне обладнання та вироби медичн<br>призначення різні                                            | ого Лампа бактерицидна         | Детальніше                |
| Зідхилено                 | лампа 3                                 | бактерицидна        | <b>33190000-8</b><br>Медичне обладнання та вироби медичн<br>призначення різні                                            | юго Лампа бактерицидна         | Детальніше                |
| Зідхилено                 | лампа 2                                 | бактерицидна        | <b>33190000-8</b><br>Медичне обладнання та вироби медичн<br>призначення різні                                            | ого Лампа бактерицидна         | Детальніше                |
| Зідхилено                 | лампа 1                                 | бактерицидна        | <b>33190000-8</b><br>Медичне обладнання та вироби медичн<br>призначення різні                                            | ого Лампа бактерицидна         | Детальніше                |
| Опубліковано в<br>маркеті | лампа                                   | бактерицидна        | <b>33190000-8</b><br>Медичне обладнання та вироби медичн                                                                 | ого Лампа бактерицидна         | Детальніше                |

Радник у сфері публічних закупівель

12. Після розгляду заявки користувач отримує сповіщення в особистий кабінет або на еmail, що товар додали.

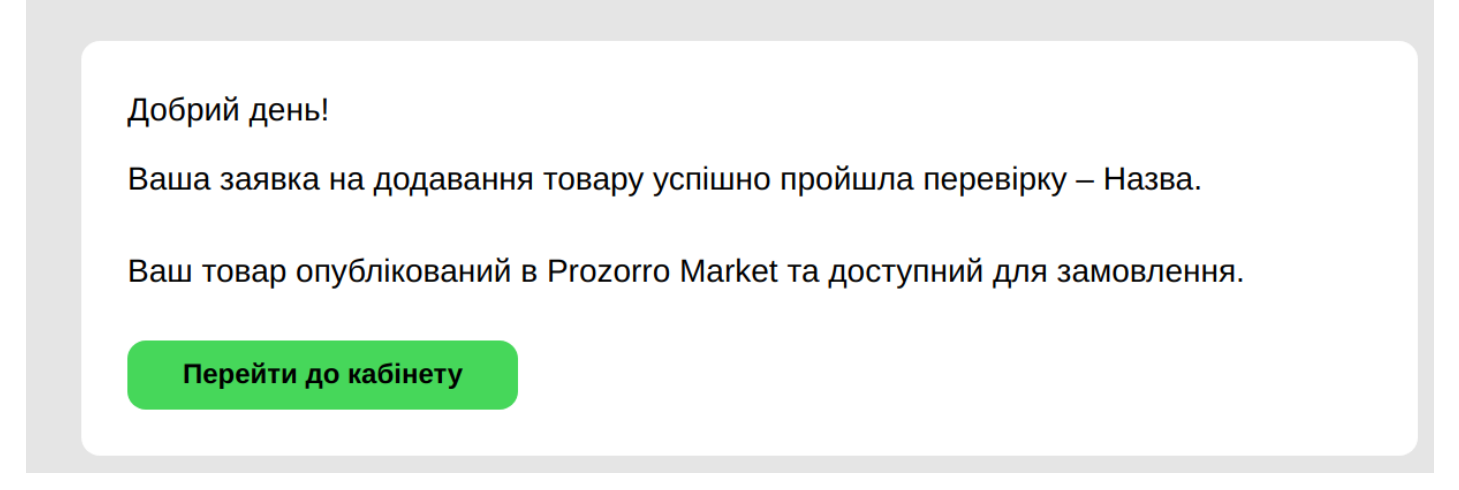

Майданчик Zakupivli.Pro

# Якщо централізована закупівельна організація відхиляє заявку, користувач може переглянути причини та спробувати додати товар уже з коректними даними.

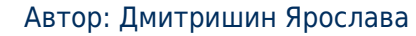

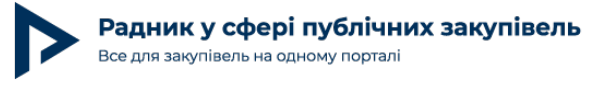

Дата публікації матеріалу: 22 Грудня 2023

Prozorro.Market 🗲 Заявки на товари 🗲 Заявка на товар

|                                         |                          | Реєстрація для краудсорсингу               |
|-----------------------------------------|--------------------------|--------------------------------------------|
| лампа 5                                 | Заявка на товар          |                                            |
| бактерицидна                            |                          |                                            |
| 戻лампа 5                                | Статус                   | Відхилено                                  |
|                                         | Причина відхилення       | Невірно зазначена назва товару             |
|                                         |                          | Невірно аї їа віва віа їв аїваві           |
|                                         | Категорія                | Лампа бактерицидна                         |
|                                         | Класифікатор ДК          | 33190000-8                                 |
|                                         | Узагальнена назва товару | лампа 5                                    |
|                                         | Опис товару              | бактерицидна                               |
|                                         | Характеристики товару:   |                                            |
|                                         | Тип лампи                | Безозонова, Озонова                        |
|                                         |                          |                                            |
| Редагувати чернетку заявки Опублікувати |                          |                                            |
| 🔥 a tandar                              |                          | МИ В СОЦІАЛЬНИХ МЕРЕЖАХ: СЛУЖБА ПІДТРИМКИ: |
|                                         |                          |                                            |

Майданчик E-Tender

Тож за потреби можете користуватись новим функціоналом краудсорсингу. Передплатники порталу «Радник у сфері публічних закупівель» можуть завантажити шпаргалку уповноваженої особи щодо застосування електронного каталогу Prozorro Market та користуватись електронною книгою, яка розкриває усі секрети е-каталогу «Прозорро Маркет з прикладами документів»:

Радник у сфері публічних закупівель Все для закупівель на одному порталі новини статті інструменти консультації навчання тендерний супровід відео Радник у сфері публічних закупівель Все для закупівель на одному порталі

Головна — Книги

ЗАМОВНИКАМ ~

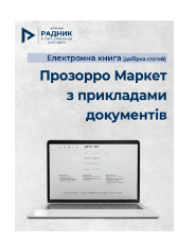

## Прозорро Маркет з прикладами документів

ЗРАЗКИ ДОКУМЕНТІВ ~

④ 4792 5 Грудня 2023

тести

Коли потрібно здійснити закупівлю швидко, але в рамках чинного законодавства, Prozorro Market ідеальний варіант! Чому? Бо електронний каталог — це аналог усім відомого інтернет-магазину, у якому замовник може придбати необхідний товар у кілька кроків та без застосування процедур закупівель.

ПРАВОВА БАЗА

журнали

книги

Тим паче з цією електронною книгою (добіркою статей) ви у найкоротші строки дізнаєтесь про всі тонкощі використання Прозорро Маркет.

#### зміст

УЧАСНИКАМ ~

### Радник в Прозорро Маркет

- Як закупити доступ до порталу Радник шляхом запиту пропозицій постачальників в е-каталозі (Prozorro Market), на майданчику Zakupivli.pro
- <u>Як купити доступ до порталу Радник шляхом запиту пропозицій постачальників в е-каталозі (Prozorro Market) на</u> майданчику SmartTender

#### I. Алгоритм закупівлі за допомогою Прозорро Маркет для замовника

- Алгоритм здійснення закупівель із використанням електронного каталогу за Особливостями до 25.02.2023
- Алгоритми здійснення закупівель із використанням електронного каталогу за Особливостями з 25.02.2023 до